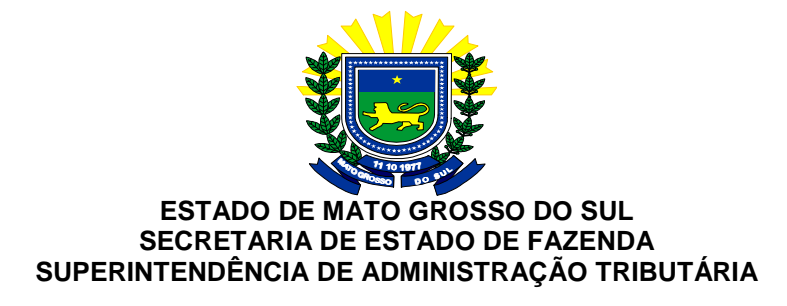

### **COORDENADORIA DE AGÊNCIAS FAZENDÁRIAS**

## Manual de Cadastramento

# nos Sistemas Informatizados

utilizados nas Agências Fazendárias

Campo Grande-MS Abril de 2012 nas Agências Fazendárias – Abril/2012

#### ÍNDICE

| 0 | RIENTAÇÃO INICIAL PARA OS SERVIDORES NOVOS                                                                                                    | 3                                              |
|---|----------------------------------------------------------------------------------------------------|------------------------------------------------|
| 1 | CADASTRAMENTO NO SGI                                                                                                    | 4                                              |
|   | <ul> <li>1.1 USUÁRIO INICIANTE NA AGENFA</li></ul>                                                                                                    | 4<br>6<br>6<br>6<br>9<br>10<br>11<br>12        |
| 2 | CADASTRAMENTO NO SISTEMA SPI                                                                                                    | 13                                             |
| - | <ul> <li>2.1 CADASTRO INICIAL NO SPI</li></ul>                                                                                                    | . 13<br>. 13<br>. 14<br>. 15<br>. 15           |
| 3 | CADASTRAMENTO NO LOGIN DE REDE                                                                                                    | 16                                             |
| 4 | <ul> <li>3.1. PROCEDIMENTO PARA SOLICITAÇÃO</li></ul>                                                                                                    | . 16<br><b>16</b><br><b>16</b><br>. 16         |
| L |                                                                                                    | 17                                             |
|   | <ul> <li>4.1 PEDIDO DE ACESSO</li> <li>4.1.1 Para o Chefe da Agenfa</li> <li>4.1.2 Para o servidor da Agenfa</li> <li>4.2 LIBERAÇÃO DO PEDIDO DE ACESSO</li> <li>4.3 MANUAL DE UTILIZAÇÃO DE OFÍCIO E CI ELETRÔNICO.</li> </ul> | . 17<br><b>17</b><br><b>18</b><br>. 18<br>. 18 |
| 5 | CADASTRAMENTO NO SISTEMA ICMS TRANSPARENTE                                                                                                    | 19                                             |
|   | <ul><li>5.1 COMO SOLICITAR:</li><li>5.2 MANUAL DE UTILIZAÇÃO DO ICMS TRANSPARENTE</li></ul>                                                                                                    | . 19<br>. 19                                   |
| 6 | CADASTRAMENTO NO APLICATIVO OFFICE COMMUNICATOR                                                                                                    | 20                                             |
|   | <ul><li>6.1 PARA SOLICITAR A INSTALAÇÃO DO PROGRAMA COMUNICATOR</li><li>6.2 PARA ACESSAR O COMMUNICATOR</li></ul>                                                                                                    | . 20<br>. 20                                   |
| 7 | SUBSTITUIÇÕES DA CHEFIA DA AGENFA (FÉRIAS, LICENÇAS, ETC.)                                                                                                    | 21                                             |
|   | <ul> <li>7.1 PERFIL DE IMPRESSORA</li></ul>                                                                                                    | . 21<br>. 21<br>. 24                           |

#### ORIENTAÇÃO INICIAL PARA OS SERVIDORES NOVOS

Para o desenvolvimento da rotina de trabalho das Agenfas em relação aos usuários iniciantes (Servidores Efetivos, Prefeituras, Prestadores de Serviço, Digitho ou Estagiários) o Chefe da Agenfa deve, conforme orientação da SGI, **obrigatoriamente**, solicitar **simultaneamente**:

- o cadastramento no SGI (AB),
- o login de rede e o
- e-mail oficial (@fazenda).

Após o preenchimento e a impressão dos Termos relativos a cada sistema e da elaboração da GRE, o Chefe da Agenfa deverá fazer uma única CI Eletrônica, conforme o modelo:

| DE:                       | AGENFA DE                                                                                                    |
|---------------------------|----------------------------------------------------------------------------------------------------|
| PARA:                     | UNIDADE DE CONTROLE DE AGÊNCIAS FAZENDÁRIAS                                                                                                    |
| ASSUNTO:                  | Solicita Cadastramento de Acessos do Servidor                                                                                                    |
| Sr. Chefe,                |                                                                                                    |
| Solicito o ca<br>//, conv | dastro do(a) servidor(a) <i>Nome</i> , CPF nº, lotada nesta Agência Fazendária de, admitido em<br>ênio com, para acessos aos sistemas do SGI, Login de Rede e e-mail, conforme Termos: |
| 1) Termo de               | Responsabilidade pelo Uso da Identificação SGI;                                                                                                    |
| 2) Pedido de              | Login de Rede n;                                                                                                    |
| 3) Pedido n               | – (Número do Formulário que solicita o e-mail ou Nosso Portal ou CI/Ofício ou legislação).                                                                                             |
| Os formulári              | ios seguem pela GRE n/2012.                                                                                                    |

Quando o usuário de qualquer sistema se desligar da Agenfa o Chefe da Agenfa deve fazer a CI Eletrônica para a UCAF solicitando a exclusão de seus acessos, informando a data e o motivo do desligamento.

#### **1 CADASTRAMENTO NO SGI**

O programa SGI é utilizado pelos usuários da SEFAZ para os diversos serviços prestados nas Agenfas. O Chefe da Agenfa deverá indicar no pedido de acesso quais dos aplicativos abaixo devem ser disponibilizados a cada usuário, de acordo com a necessidade da Agenfa:

- 01 ABA SISTEMA DE ADMINISTRACAO TRIBUTARIA MS
- 02 CAP SISTEMA DE CADASTRO AGROPECUARIO
- 03 CCI CONTRIBUINTE DO COMERCIO E INDUSTRIA
- 04 CDF SISTEMA DE CONTROLE DOCUMENTOS FISCAIS
- 05 CEC SISTEMA PROCESSOS/HOMOLOGAçãO DE CREDITO
- 06 CHD SISTEMA DE CONTROLE DE CHEQUE DEVOLVIDO
- 07 CRD SISTEMA DE CREDITO TRIBUTARIO
- 08 DIA SISTEMA DE DIVIDA ATIVA
- 09 GIA SISTEMA DE GUIA DE INF. E APURACAO ICMS
- 10 GST SISTEMA DE CONTROLE GIA-SUBST.TRIBUTARIA
- 11 NFP SISTEMA DE NOTAS FISCAIS DO PRODUTOR
- 12 RES SISTEMA DE REGIME ESPECIAL
- 13 SPI SISTEMA DE PROTOCOLO INTEGRADO

#### 1.1 Usuário iniciante na Agenfa

#### 1.1.1 Cadastro Inicial no SGI

O cadastro deve ser individualizado para o servidor, com quaisquer dos vínculos contratuais, que irá utilizar o SGI, observando a responsabilidade pelo uso adequado.

#### O Chefe da Agenfa deverá:

- 1. imprimir e preencher o Termo, modelo abaixo, que se encontra:
- NO Site: www.sgi.ms.gov.br , "Solicitações de Formulários", "Termo de Responsabilidade SGI", "Termo\_SGI\_1.doc", OU
- no link: <u>http://www.sgi.ms.gov.br/index.php?inside=1&tp=2&comp=2196&see=5&show</u>=, "Termo\_SGI\_1.doc" OU
- na Sefaz Intranet, Banner UCAF-Agenfas, Manuais, "<u>Termo de Responsabilidade pelo uso</u> <u>da identificação SGI</u>".

#### Manual de Cadastramento nos Sistemas utilizados

nas Agências Fazendárias – Abril/2012

| <u> </u>                                                                                                    |                                                                           |
|----------------------------------------------------------------------------------------------------|---------------------------------------------------------------------------|
| Sci Superintendência                                                                                              | de Gestão da Informação                                                   |
| TERMO DE RESPONSABILIDA                                                                                           | ADE PELO USO DA IDENTIFICAÇÃO SGI                                         |
| Eu                                                                                                    |                                                                           |
| Nome por extenso (em letra d                                                                                      | le forma)                                                                 |
| Código do órgão na SGI:                                                                                           |                                                                           |
| Número da matrícula do servidor/funcionário:<br>(sem o dígito verificador)                                        |                                                                           |
| Declaro ter recebido as <u>"Recomendações de se</u><br><u>computacionais da SGI."</u>                             | gurança para acesso aos recursos                                          |
| QUANDO ASSINAR ESTAREI CIENTE:                                                                                    |                                                                           |
| <ul> <li>De que "NÃO" devo passar esta identificação e<br/>pena de responsabilidade CIVIL e FUNCIONAL,</li> </ul> | e minha senha para quem quer que seja, sob<br>pelo uso indevido da mesma. |
| <ul> <li>A "LIBERAÇÃO" desta identificação somente<br/>estejam totalmente preenchidos.</li> </ul>                 | e será possível, caso os dados para abaixo                                |
|                                                                                                    |                                                                           |
| Assinatura do Serv                                                                                                | idor/Funcionário                                                          |
|                                                                                                    |                                                                           |
| DADOS PARA CA                                                                                                    | DASTRAMENTO                                                               |
| CPF: Data                                                                                                    | de nascimento://                                                          |
| RG: Órgão                                                                                                    | Emissor:                                                                  |
| Login da rede :                                                                                                   | ( pelo menos 6 caracteres)                                                |
| Já possui e-mail oficial: SIM () NÃO ()                                                                           |                                                                           |
| E-mail:@<br>O e-mail deve obrigatoriamente ser oficial do est                                                     | ms.gov.br                                                                 |
| Local de trabalho (Cidade):                                                                                       | Tel. Comercial:                                                           |
| Nome do órgão:                                                                                                    |                                                                           |
| Informar empresa prestadora de serviço:                                                                           |                                                                           |
| Sistemas a utilizar:                                                                                              |                                                                           |
|                                                                                                    |                                                                           |
| Assinatura do coordenad                                                                                           | or/Gestor responsável                                                     |
| (Com car                                                                                                    | rimbo)                                                                    |
| Data de Cadastramento://                                                                                          | Técnico Responsável pelo Cadastro na SGI                                  |

No preenchimento do Termo observar:

- Matrícula: só preencher para o servidor efetivo, com matrícula funcional da SEFAZ.
   Nos demais casos, deixar em branco.
- Login de rede: se não tiver, não preencher, solicitar conforme item 3 CADASTRAMENTO NO LOGIN DE REDE.
- E-mail: só preencher se tiver o email @fazenda.ms.gov.br, se não tiver solicitar conforme item 4 CADASTRO NO NOSSO PORTAL, E-MAIL, CI-OFÍCIO ELETRÔNICO E CONTENCIOSO.
- Assinaturas:
  - Termo para um servidor da Agenfa:

O servidor assina em "Assinatura do Servidor"; e o Chefe da Agenfa em "Assinatura do Coordenador/Gestor Responsável", com carimbo.

- Termo para o Chefe de Agenfa:

O Chefe da Agenfa assina apenas no local "Assinatura do Servidor". O local "Assinatura do Coordenador/Gestor Responsável" deixar em branco, pois será assinado na UCAF, pelo Gestor.

- 2. Encaminhar o termo para a UCAF, com GRE, por malote.
- Enviar CI Eletrônica para a UCAF, conforme o modelo da página 2, constando os seguintes itens:
  - o número da GRE que encaminha o termo preenchido,
  - a data de início da atividade na Agenfa,
  - o vínculo de trabalho (SEFAZ, Prefeitura, Dígitho, Estagiário, etc.),

- quais os sistemas ex: ABA, CAP, CCI,... ou detalhamento restrito das transações que o mesmo irá utilizar (Exemplo: No sistema ABA a transação: DAR-LSR-PED)

#### 1.1.2 Recebimento do AB e liberação dos acessos do SGI

A SGI encaminhará para a UCAF que entrará em contato com a Agenfa para informar o AB do novo servidor e seus acessos do SGI.

#### 1.1.3 Já possui AB de outro setor da SEFAZ

Ligar na Central de Atendimento da SGI, 3318 3600, para verificar se o mesmo se encontra ativo ou suspenso.

Se o AB estiver ativo não precisa preencher o Termo Inicial, verificar, com o atendente mesmo, somente a reativação da senha. Se precisar de mais transações ou sistemas a ser utilizado na Agenfa, solicitar por meio de CI Eletrônica para a UCAF.

Se o AB estiver suspenso deverá preencher novo *"Termo de Responsabilidade pelo uso da identificação SGI"*, conforme o item 1.1.1.

#### 1.1.4 Configuração da Senha e Perfil de impressora

Após o recebimento do AB pela UCAF é preciso acessar o SGI para a criação da senha ou a sua reativação, e também configurar a impressora no seu perfil para a impressão de documentos.

Seguir os seguintes passos:

#### A) Clicar no ícone SGI e preencher da seguinte forma:

| User ID:                 | ab000000 – (número recebido)                                             |
|--------------------------|--------------------------------------------------------------------------|
| Password:                | senha - (escrever a palavra senha) "enter"                               |
| New password:            | 00000000 (criar a senha pessoal de até 8 dígitos, com números e/ou       |
| letras, não poderá ter o | ados pessoais e não poderá fazer 3 tentativas, pois, o ID será suspenso. |
| Ver item 1.2 Esqueceu    | a senha do AB ou Fazenda)                                                |

#### B) Digitar a letra correspondente ao "Operador no SOE":

| 09:46:15 TID 1908<br>COM-<br>Suspended Programs                                     | COM641/P U<br>PASS<br>Program                     | ser AB032758 13.03.12<br>USTS<br>n Services    |                           |     |
|-------------------------------------------------------------------------------------|---------------------------------------------------|------------------------------------------------|---------------------------|-----|
| Programs Name                                                                       | C Level PF                                        | Service Description                            | Programs ID PF            |     |
|                                                                                     |                                                   |                                                |                           |     |
|                                                                                     |                                                   | 1                                              | Logon/Logoff Utility ULOG | G A |
|                                                                                     |                                                   | 2                                              | Prog.Key Definition UPF   | В   |
|                                                                                     |                                                   | 3                                              | Aplicacoes Natural NAT    | 2 C |
|                                                                                     |                                                   | 4.                                             | Operador no S.O.E SOE     | D   |
| Enter Input:                                                                        |                                                   | HELP ?                                         |                           |     |
| <b>D</b> (digitar a letra                                                           | correspondente                                    | ao operador SOE – C                            | ou D) " <b>enter</b> "    |     |
| LU Name: TICS4589 HC<br>Devtype: 3279 V Device<br>Lines : 24 Key: PA<br>Columns: 80 | TID: Recall:<br>2: PICS1023 Suspe<br>2 Jump: NO N | = Language: 001<br>nd: < PA1 Case : UPPEF<br>O | ۹                         |     |

#### C) Criação da segunda senha e perfil da impressora:

| SGI IDENTIFICACAO DE OPERADOR 13/03/12 09:53:27                                                                 |
|----------------------------------------------------------------------------------------------------|
| Terminar 1 1900                                                                                                 |
| Informe Sigla do cliente: FAZENDA (Digitar FAZENDA) teclar "TAB"                                                |
| Nro da matricula: 00000000000(Digitar o número do CPF, sem ponto) "enter"Senha Operador:                        |
| Será aberto um menu para criar uma senha, diferente da senha inicial:                                           |
| Criar senha : 000000 (digitar a senha) "enter"                                                                  |
| Repetir senha: 000000 (repetir a senha) "enter"                                                                 |
| Impressora 1 :<br>Impressora 2 :<br>Preencha a linha de comandos ou tecle 'ENTER' para informacoes operacionais |
| PER : (digitar PER para fazer o perfil da impressora) "enter"<br>PRODASUI                                       |

#### D) Preencher com X no item impressoras e tecle "enter":

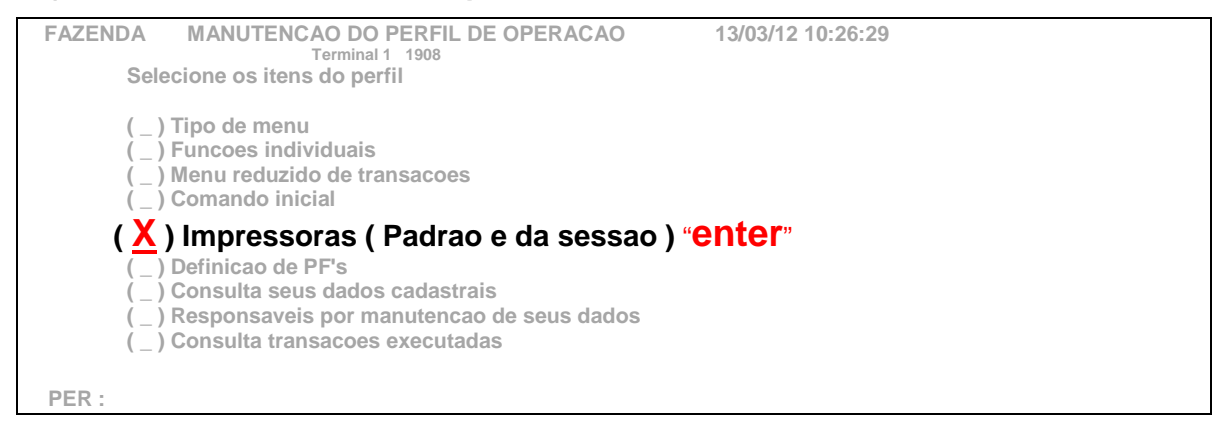

nas Agências Fazendárias – Abril/2012

## E) Preencher o PICS da impressora na qual irá imprimir os documentos, e tecle "enter":

| FAZENDA MANUTENCAO DO PERFIL D<br>Impressoras padrao do operador                                    | E OPERACAO                      | 13/03/12                   |
|----------------------------------------------------------------------------------------------------|---------------------------------|----------------------------|
| <b>DIOO</b>                                                                                         |                                 |                            |
| Impressora 1: PICS0000                                                                              |                                 |                            |
| Impressora 2: PICS0000                                                                              |                                 |                            |
| · · · ·                                                                                             |                                 |                            |
| As impressoras padrao serao definidas para a ses<br>informada nesses campos na identificacao do ope | sao se nenhuma outra<br>erador. | 1 for                      |
| Impressoras atuais definidas para a sessão                                                          |                                 |                            |
| DICCOMM                                                                                             |                                 |                            |
| Impressora 1: PIC50000                                                                              | ( usada tambem                  | para hardcopy - tecla PA1) |
| Impressora 2: PICS0000                                                                              |                                 |                            |
| PER :                                                                                               |                                 |                            |
| PROCERGS                                                                                            |                                 |                            |

#### F) Digite MEN no lugar de PER e tecle "enter" para ir no menu de sistemas:

| FAZENDA                          | MANUTENCAO DO PERFIL DE OPERACAO<br>Terminal 1 1908<br>ecione os itens do perfil                                                                                                    | 13/03/12 10:33:54 |
|----------------------------------|----------------------------------------------------------------------------------------------------|-------------------|
| ()<br>()<br>()<br>()<br>()<br>() | Tipo de menu<br>Funcoes individuais<br>Menu reduzido de transacoes<br>Comando inicial<br>Impressoras ( Padrao e da sessao )<br>Definicao de PF's<br>Consulta seus dados cadastrais<br>Responsaveis por manutencao de seus dados<br>Consulta transacoes executadas |                   |
| <u>men</u> :                     |                                                                                                    |                   |
|                                  | SGI                                                                                                    |                   |

#### G-) Visualização do Menu de Sistemas, pronto para utilização:

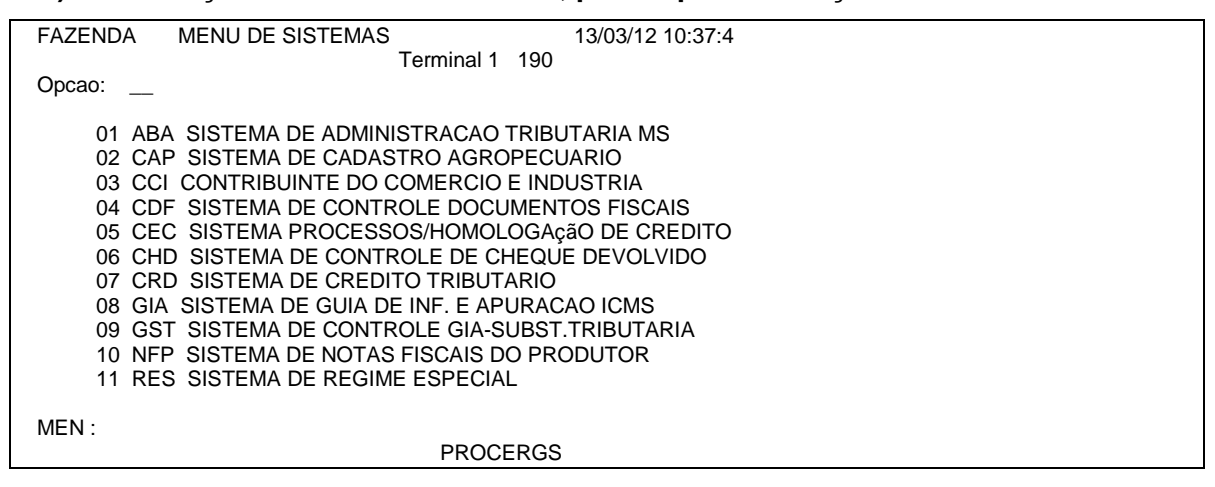

#### 1.2 Vencimento da senha a cada 30 dias

A cada 30 dias a senha deverá ser renovada em virtude do seu vencimento.

1- Aparecerá a seguinte mensagem:

| COMULG0014-P Please enter                                                                               | a new password, current has expired.                                                                                                    |
|----------------------------------------------------------------------------------------------------|----------------------------------------------------------------------------------------------------|
| COM-PLETE PR                                                                                            | ODUCAO - SEFAZ/SGI                                                                                                    |
| User ID: <u>AB000000</u><br>Password: <u>0000000</u><br>New password: <u>1111111</u>                    | <b>)</b> (digitar a sua matrícula) <b>teclar "TAB"</b><br>(digitar a senha atual vencida) " <b>enter</b> "<br>(digitar a nova senha, que permanecerá por mais 30 dias) |
| TSS7100E 010 J=AAFCINIP A=AB032<br>TS7110E Password Has Exp<br>Enter-PF1PF2PF3PF4PF5PF6PF7F<br>Cont End | 758 T=TICS4589 F=COMPLETE - NewPassword Missing<br>ired. New Password Missing<br><sup>y</sup> F8PF9PF10PF11PF12                                                        |

#### 2 - Confirmar a nova senha:

| COMULG0028-P Confirm password change                                                                                     |
|----------------------------------------------------------------------------------------------------|
| User ID: AB000000<br>Password:<br>New password: <u>1111111</u> (digitar novamente a mesma senha criada) " <b>enter</b> " |
| Enter-PF1PF2PF3PF4PF5PF6PF7PF8PF9PF10PF11PF12<br>Cont End                                                                |

#### 1.3 Esqueceu a senha do AB:

No caso de esquecimento da senha do usuário ou no caso de tentativa de três vezes com senha diferente da cadastrada o acesso será suspenso.

A solução pode ocorrer de duas maneiras:

- Ligar na SGI, fone 3318-3101/3112/3113/3114/3124, tendo em mãos o nº do usuário ID (AB) e CPF, ou
- 2. Pela SEFAZ INTRANET, clicar na figura:

| -                                               |                                                                                                    |                                                                    | And in case of the local division of the local division of the loc | _ 0 <u>_ ×</u> |
|-------------------------------------------------|----------------------------------------------------------------------------------------------------|--------------------------------------------------------------------|----------------------------------------------------------------------------------------------------|----------------|
| (<) (<) http://www.sefaz.ms.gov.br/sefazintrane | et/?ticket=735*487d2839; 🔎 ~ 🖒 🗙                                                                                                    | 🦪 .:: Secretaria de 🛪 📵 r                                          | ms.gov.br 💦 cup pops con                                                                                                    | no fa 👘 ★ 🌣    |
| ESTADO DE MATO GROSSO DO                        | SUL C                                                                                                    | Geisy                                                              | Heyni Brege Miranda 👐 Sair 🌟                                                                                                    | ļ              |
| PAGINA INICIAL                                  |                                                                                                    | GOVERNO SERVIDOR ICMS                                              | TRANSPARENTE                                                                                                    |                |
| * Secretaria de Estado de Fazen                 | de MS [intravel]                                                                                                    |                                                                    |                                                                                                    |                |
| Principal Serviços Consul                       | tas Entrega de Arquivo Informações                                                                                                    | Sobre a SEFA2                                                      | ~                                                                                                    |                |
| SEEA7                                           | NTDANET                                                                                                    | 1100                                                               |                                                                                                    |                |
| SECRETARIA DE ESTADO                            |                                                                                                    |                                                                    |                                                                                                    |                |
|                                                 |                                                                                                    | •                                                                  |                                                                                                    |                |
|                                                 | ACAD                                                                                                    | ÉMICOS. SERVIDORES PUBLICOS ESTADUAI:                              | S Calogle" Postula Permenizaria                                                                                                    |                |
| AUTOMAÇÃO COMERCIAL                             | VIII PREM                                                                                                    | E MUNICIPAIS PARTICIPEM DO<br>MIO SUL-MATO-GROSSENSE DE GESTÃO PUE | BLICA                                                                                                    |                |
| COFIMT                                          | 1                                                                                                    |                                                                    | OUVIDORIA DA SEFAZ                                                                                                    |                |
| CONEMAE                                         |                                                                                                    |                                                                    | DISPONIBILIDADE                                                                                                    |                |
| DAEMS                                           |                                                                                                    |                                                                    | CADASTRO                                                                                                    | 1              |
| IPVA.                                           | S DIÁRIAS                                                                                                    | @ E-MAIL                                                           | CINCINE                                                                                                    |                |
| птсо                                            |                                                                                                    |                                                                    |                                                                                                    |                |
| LEGISLAÇÃO                                      | REDE SERPRO                                                                                                    | CODS-BDFAZ                                                         | 3318 3600 su                                                                                                    |                |
| SINTEGRA                                        |                                                                                                    |                                                                    | Sistemas, equipamentas e telefonia                                                                                                    |                |
|                                                 |                                                                                                    |                                                                    | Destaques                                                                                                    |                |
|                                                 | SISTEMA PROMIEIRAS                                                                                                    | SISTEMA OUVIDORIA                                                  | de 15 / Entravio du midencidade de<br>decumentas factais                                                                                                    |                |
|                                                 | and the second second se |                                                                    | Versie de DAP en 28/10/2011                                                                                                    |                |
|                                                 | EDUCAÇÃO À DISTÂNCIA                                                                                                    | DW MS                                                              | Processes Administratives no SP1                                                                                                    |                |
|                                                 |                                                                                                    |                                                                    | CALENDÁRIO FISCAL<br>TAXAS DE SERVIÇOS                                                                                                    |                |
|                                                 |                                                                                                    |                                                                    | Sent Steknis                                                                                                    |                |
|                                                 |                                                                                                    |                                                                    | MAIS DESTAQUES                                                                                                    |                |
|                                                 |                                                                                                    |                                                                    |                                                                                                    |                |
|                                                 |                                                                                                    |                                                                    | NACIONAL                                                                                                    |                |
|                                                 |                                                                                                    |                                                                    |                                                                                                    | 11.30          |
|                                                 |                                                                                                    |                                                                    | PT 🔺 🏴                                                                                                    | 11:28          |

Após, digitar os dados:

| SC SC                 | overno do Estado de Mato Grosso do Sul<br>SI - Superintêndencia de Gestão da Informação | Mato Grosso do Sul<br>Em PLENO DESENVOLVIMENTO |
|-----------------------|-----------------------------------------------------------------------------------------|------------------------------------------------|
| Resetar senha         | do Mainframe                                                                            |                                                |
| )ata de<br>lascimento |                                                                                         |                                                |
| PF                    |                                                                                         |                                                |
| mail                  |                                                                                         |                                                |
| Enviar                |                                                                                         |                                                |
|                       |                                                                                         |                                                |
|                       |                                                                                         |                                                |
|                       | SGI                                                                                     |                                                |

Após enviar, o usuário receberá imediatamente uma senha inicial no seu email oficial.

Acessar a SGI e digitar a senha recebida em *password*, criar sua nova senha em *New password* e repetir a nova senha, conforme o item 1.2.

#### 1.4 Vencimento ou Esqueceu a segunda senha do SGI (FAZENDA)

1) Vencimento da senha:

Quando ocorrer o vencimento da senha aparecerá a mensagem abaixo.

Digitar a nova senha e repeti-la.

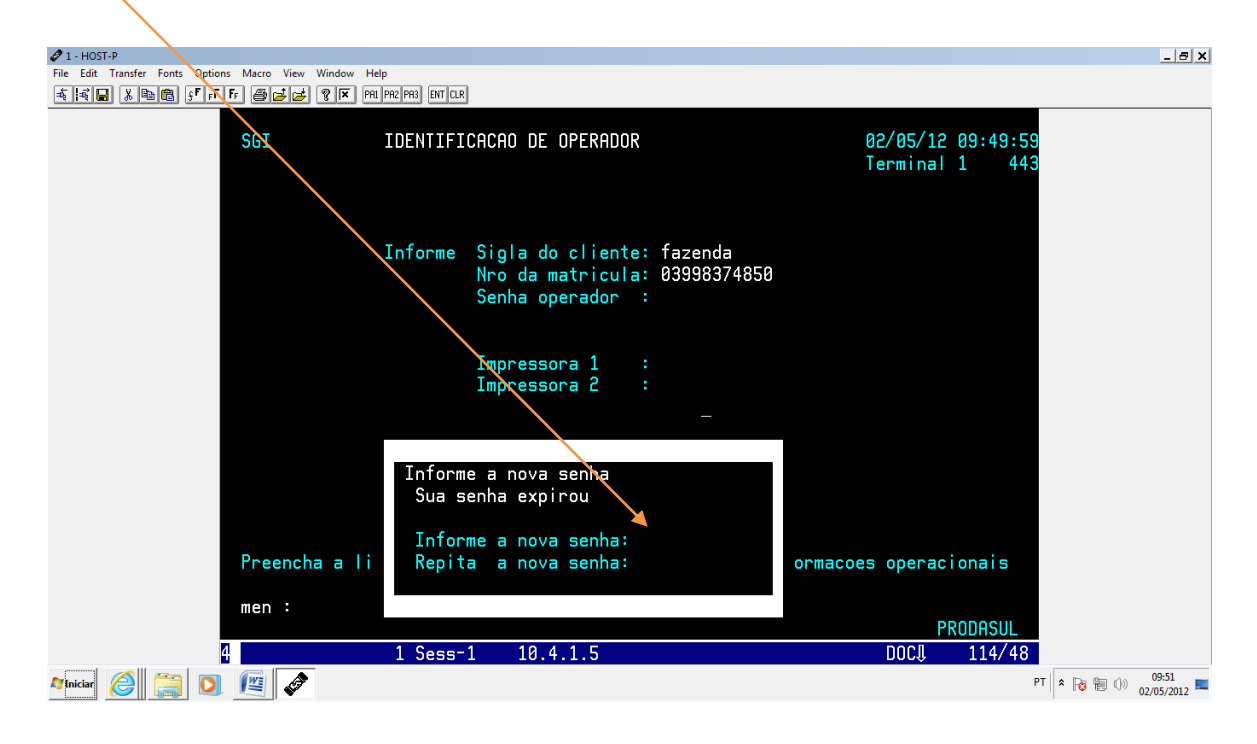

2) Esquecimento da senha

O próprio usuário deve ligar para a SGI, nos telefones: 3318-3101/3112/3113/3114/3124.

| SGI   | IDENTIFICACAO DE OPERADOR 18/04/12 13:06:52<br>Terminal 1 1220             |    |
|-------|----------------------------------------------------------------------------|----|
|       | Informe Sigla do cliente: FAZENDA<br>Nro da matricula:<br>Senha operador : |    |
|       | Impressora 1 :<br>Impressora 2 :                                           |    |
| Preer | ncha a linha de comandos ou tecle 'ENTER' para informacoes operaciona      | is |
| :     | PRODASUL                                                                   |    |

#### 1.5 Exclusão de acessos da SGI

É importante que o Chefe da Agenfa solicite para a UCAF por meio de CI Eletrônica a retirada de acessos existentes no perfil de usuário do servidor que se desligar da Agência Fazendária.

A CI Eletrônica deve conter os seguintes dados:

- Nome do funcionário,
- nº do CPF,

- nº do AB,

- data da saída, e

- motivo da saída da Agenfa, exemplo: remanejamento, aposentadoria, desligamento ou retorno à origem.

#### 2 CADASTRAMENTO NO SISTEMA SPI

O Sistema de Protocolo Integrado (SPI) é utilizado para cadastramento e trâmite de processos administrativos e está inserido no sistema SGI. Devem ser cadastrados apenas os funcionários responsáveis pelo cadastro e trâmite dos processos administrativos.

Para simples consultas de processos administrativos não é necessário o cadastro no SPI, basta acessar o link *"consultas de processos administrativos no SPI"* dos sites <u>www.sefaz.ms.gov.br</u> ou <u>www.sgi.ms.gov.br</u>, ou diretamente no link: <u>http://www.servicos.ms.gov.br/seges\_protocolo/ConsultaProtocolos.asp</u>.

#### 2.1 Cadastro inicial no SPI

1) Pedido junto com o cadastramento inicial da SGI

Pode ser solicitado o cadastramento no mesmo Termo de Responsabilidade utilizado para o cadastro inicial no SGI (ver item 1.1.1), acrescentando nos sistemas a utilizar a sigla SPI.

2) Pedido posterior ao acesso da SGI

O servidor já tem acesso ao SGI e precisa do acesso ao SPI.

É necessário apenas o envio da <u>CI-Eletrônica para UCAF</u>, solicitando o cadastramento do servidor no sistema SPI, com os seguintes dados: Nome do servidor, AB e CPF.

3) Pedido somente para o SPI

O servidor não vai utilizar o SGI, somente o SPI.

O pedido é feito no mesmo Termo de Responsabilidade utilizado para o cadastramento no SGI, (ver item 1.1.1), preenchendo no campo "Sistemas a utilizar": SPI.

Ocorre assim porque o SPI está inserido no SGI e o acesso se faz pelo mesmo AB do SGI.

#### 2.2 Liberação dos acessos do SPI

Em qualquer dos casos a Secretaria de Administração encaminhará a UCAF a liberação de acesso do servidor. A UCAF entrará em contato com a Agenfa para comunicar sobre a liberação e acessos.

#### 2.3 Para acessar o SPI:

A) Clicar no ícone do SGI. Iniciar com o mesmo AB e senha para acessar o SGI:

User ID .....:

Password .....:

B) Digitar a letra correspondente ao Programa Aplicações Natural NAT2. Dependendo do usuário a letra é diferente "A', "B", "C", ou outra:

| 10:07:01 TID 2077 COM641/P User AB032758 15.03.12<br>COM-PASS USTS                                                                                                  |
|----------------------------------------------------------------------------------------------------|
| Suspended Programs Program Services                                                                                                    |
| Programs Name C Level PF Service Description Programs ID PF                                                                                                    |
| 1 Logon/Logoff Utility ULOG A<br>2 Prog Key Definition LIPE B                                                                                                    |
| 3 Aplicacoes Natural NAT2 C                                                                                                    |
| Enter Input: HELP ?                                                                                                    |
| <b>C</b> (Digitar a tecla correspondente ao seu acesso) "enter"                                                                                                    |
| LU Name: TICS4606 HC TID: Recall: = Language: 001<br>Devtype: 3279 V Device: PICS1023 Suspend: < PA1 Case : UPPER<br>Lines : 24 Key: PA2 Jump: NO NO<br>Columns: 80 |

#### C) Teclar 2 vezes "enter" para chegar a esta tela inicial:

#### d-) O Sistema está pronto para utilização:

| SPL-Sistema de Protocolo Integrado, P001               |
|--------------------------------------------------------|
|                                                        |
|                                                        |
| 1 - Cadastro de Documentos 11 - Protocolos Reservados  |
| 2 de Processos 12 - Processos Reservados               |
| 3 - Apensados                                          |
| 4 - Controle de Correspondencias Enviadas              |
| 5 - Consultas, Relatorios e Estatisticas               |
| 6 - Atualizacao de Andamentos                          |
| 7 - Emissao de Etiquetas para Processos e Documentos   |
| 8 - Alteracao de Protocolos                            |
| 9 - Manutencao e Consulta de Tabelas                   |
| 10 - Processos Arquivados                              |
|                                                        |
| ( ) Escolha a Opcao ou Tecle F1 para Sair              |
|                                                        |
| Para Funcoes: 1, 2, 5, 7, 8, 10 Informe o Protocolo:// |

#### 2.4 Vencimento do acesso ao SPI

O acesso ao SPI não tem prazo de validade, mas a senha de acesso ao SGI (user

ID: AB) tem validade de vencimento a cada 30 dias.

No caso de vencimento ou esquecimento da senha os procedimentos estão descritos no item *1 CADASTRAMENTO NO SGI*.

#### 2.5 Manual de utilização do SPI:

O Manual de utilização do sistema SPI encontra-se no link:

http://www.seges.ms.gov.br/index.php?templat=vis&site=100&id\_comp=220&id\_reg=1769&voltar=home&site\_reg=100&id\_comp\_orig=220 .

Bem como as seguintes tabelas de utilização: Assuntos.doc Capa\_das\_tabelas-SPI.doc Locais.doc Motivos\_de\_Tramitação.doc Tipos\_de\_documentos.doc Tipos\_de\_interessados.doc

Qualquer dúvida sobre a utilização do SPI também poderá ser dirigida à UCAF, com Eliana Gomes, 3389-7743 ou Maria José de Oliveira Duarte, 3389-7730.

#### 3 CADASTRAMENTO NO LOGIN DE REDE

O login de rede deve ser individualizado para cada um dos servidores que irão utilizar os diversos sistemas da SEFAZ. É criado para o usuário iniciar o computador.

#### 3.1 Procedimento para solicitação

#### 3.1.2 Para o chefe da Agenfa

Enviar CI Eletrônica para UCAF constando seus dados pessoais:

- Nome completo
- Documento de identidade, Órgão expedidor
- Número do CPF
- Número da matrícula
- Telefone de trabalho
- E-mail

A UCAF preencherá o Formulário que será assinado pelo Gestor da UCAF.

#### 3.1.3 Para servidor da Agenfa

Para a solicitação de Login de Rede deve-se preencher e imprimir o "Formulário de Solicitação Usuário de Rede SEFAZ" que se encontra no site: <u>http://webmail.ms.gov.br/pedidorede/</u>. O formulário deve ser preenchido e assinado pelo chefe da Agenfa e encaminhado para UCAF através de GRE, por malote.

Além disso, é necessário o envio de uma CI Eletrônica para a UCAF, constando:

- o número do pedido,
- o número da GRE do envio do Formulário e
- o nome e CPF do servidor que necessita de acesso;

#### 3.2 Alterar a senha de rede

Seguir os seguintes passos:

- 1. O usuário precisa estar logado no windows
- 2. Apertar simultaneamente as teclas CTRL+ALT+DEL
- 3. Selecionar a opção ALTERAR SENHA
- 4. Digitar a senha atual, nova senha, confirmar a nova senha e confirmar.

### 4 CADASTRO NO E-MAIL OFICIAL, CI-OFÍCIO ELETRÔNICO, CONTENCIOSO E LEGISLAÇÃO

A SEFAZ INTRANET é o local em que o servidor terá acesso aos vários programas e aplicativos da SEFAZ.

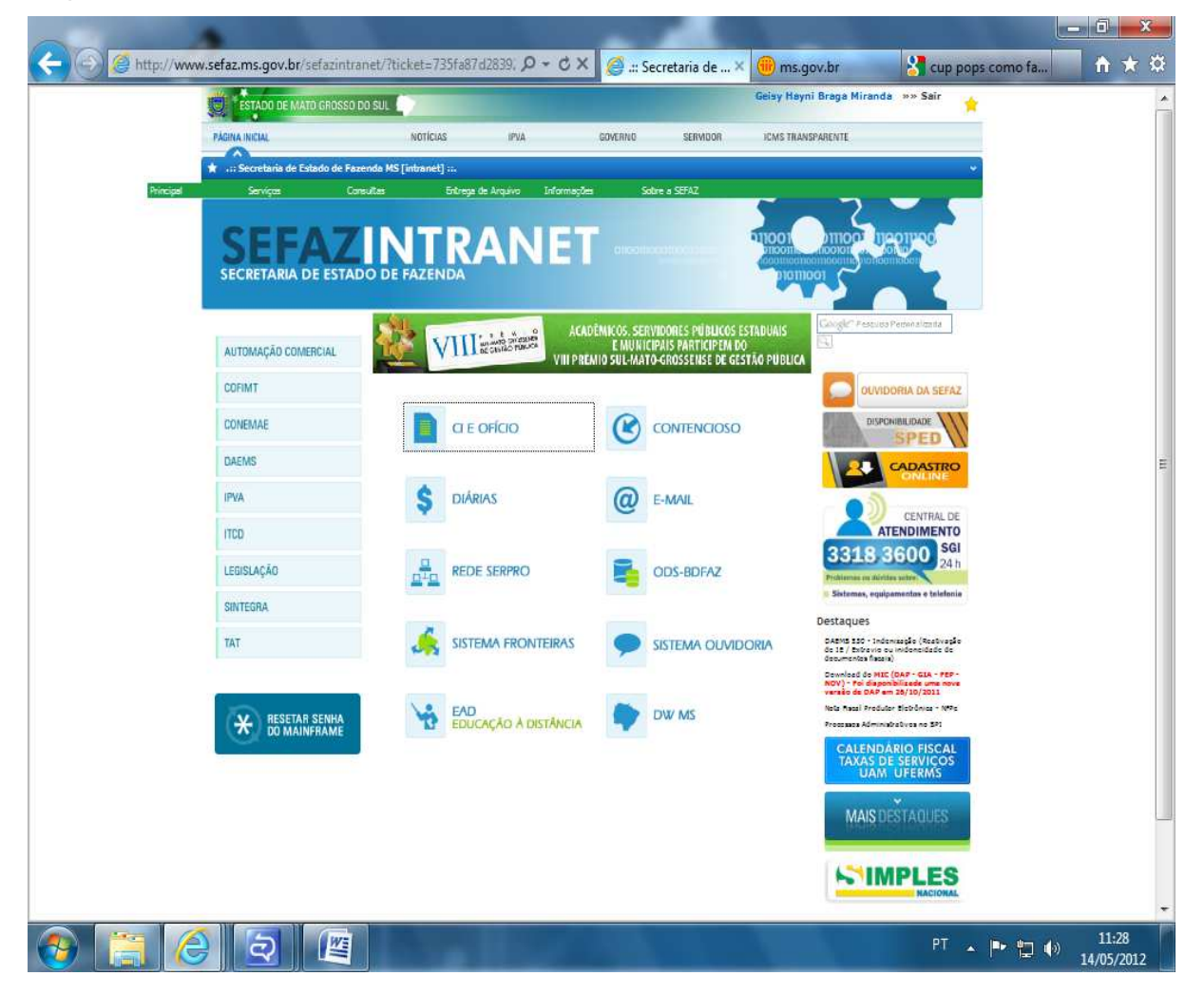

#### 4.1 Pedido de acesso

#### 4.1.1 Para o Chefe da Agenfa

Enviar CI Eletrônica para UCAF constando seus dados pessoais:

- Nome completo
- Documento de identidade, Órgão expedidor
- número do CPF
- número da matrícula
- telefone de trabalho
- E-mail

A UCAF preencherá o Formulário que será assinado pelo Gestor da UCAF.

#### 4.1.2 Para o servidor da Agenfa

Preencher o formulário de Solicitação de E-mail, NOTES e GSI que se encontra no

site do SGI: <u>http://webmail.ms.gov.br/pedido/index1.php</u>.

Preencher os dados do Chefe da Agenfa no local:

| In         | forme os dados do ges                 | tor / responsável pelo se          | tor    |                                     |      |             |
|------------|---------------------------------------|------------------------------------|--------|-------------------------------------|------|-------------|
| Preenc     | her os dados do s                     | ervidor da Agenfa ı                | no loc | al:                                 |      |             |
| Q          | uem necessita de acess                | so?                                |        |                                     |      |             |
| E marc     | ar quais os sistem                    | nas que o usuário n                | ecess  | sita de acesso:                     |      |             |
| Ex<br>aces | emplo: Marque os sis<br>sso:          | temas que necessita                |        |                                     |      |             |
| ✓          | Correio eletrônico ( e-mail oficial ) | SGC (Sistema Gestor de<br>Compras) |        | SGF (Sist. de Gerenc. de Fiscalizaç | :ão) |             |
| ✓          | Legislação                            |                                    |        | CI e Ofício Eletrônico              |      | Contencioso |
|            |                                       | Framework Unisite (GSI)            |        |                                     |      |             |

Observação: Neste Formulário são solicitados também os acessos à CI e Ofício Eletrônico, E-mail oficial, contencioso, Legislação, de acordo com a necessidade de utilização de cada usuário.

Após o preenchimento, quando clicar em continuar o sistema gerará o número do pedido e gera o comando para impressão.

Enviar uma CI Eletrônica para a UCAF, constando os seguintes dados:

- o número do pedido,
- o número da GRE do envio do Formulário
- o nome e CPF do servidor que necessita de acesso.

#### 4.2 Liberação do pedido de acesso

A liberação do pedido será encaminhada no e-mail informado no formulário nos dados do gestor/responsável pelo setor.

#### 4.3 Manual de utilização de Ofício e CI eletrônico

O "Manual de utilização de CI e Ofícios" encontra-se no banner UCAF - Agenfas, "Manuais".

#### 5 CADASTRAMENTO NO SISTEMA ICMS TRANSPARENTE

#### 5.1 Como solicitar:

Para acessar o Sistema do ICMS Transparente o servidor deverá ter E-mail Oficial (@fazenda).

O Chefe da Agenfa deverá encaminhar CI-Eletrônica para a UCAF solicitando o cadastramento, constando:

- Nome completo do servidor,
- CPF do servidor,
- E-mail do servidor,

- Relacionar quais acessos que necessita disponibilizar, como exemplo: "AGENFA VIRTUAL", "IPVA", "DECLARAÇÃO DE COMPRAS", "DEBB", "CONTROLE DE DOMENTO PARA DIGITALIZAÇÃO", "PESQUISA DE COMBUSTÍVEL", etc.

#### 5.2 Manual de utilização do ICMS Transparente

O Manual de utilização de CI e Ofícios encontra-se no banner UCAF – Agenfas, "Manuais".

#### 6 CADASTRAMENTO NO APLICATIVO OFFICE COMMUNICATOR

O Communicator é um aplicativo utilizado para os usuários que possuem E-mail oficial da SEFAZ se comunicarem entre si, enviando e recebendo mensagens instantâneas, de forma não oficial, de qualquer Unidade ou Setor que possua uma máquina ligada em rede, de forma on line.

#### 6.1 Para solicitar a instalação do Programa Comunicator

Para instalação do Office Communicator o usuário poderá:

- a) Solicitar, pelo telefone 3318-3600, a abertura de uma ocorrência para a instalação do Aplicativo Office Communicator na máquina de sua Agenfa
- b) Solicitar, por escrito, pelo link da Central de Atendimento da SGI.

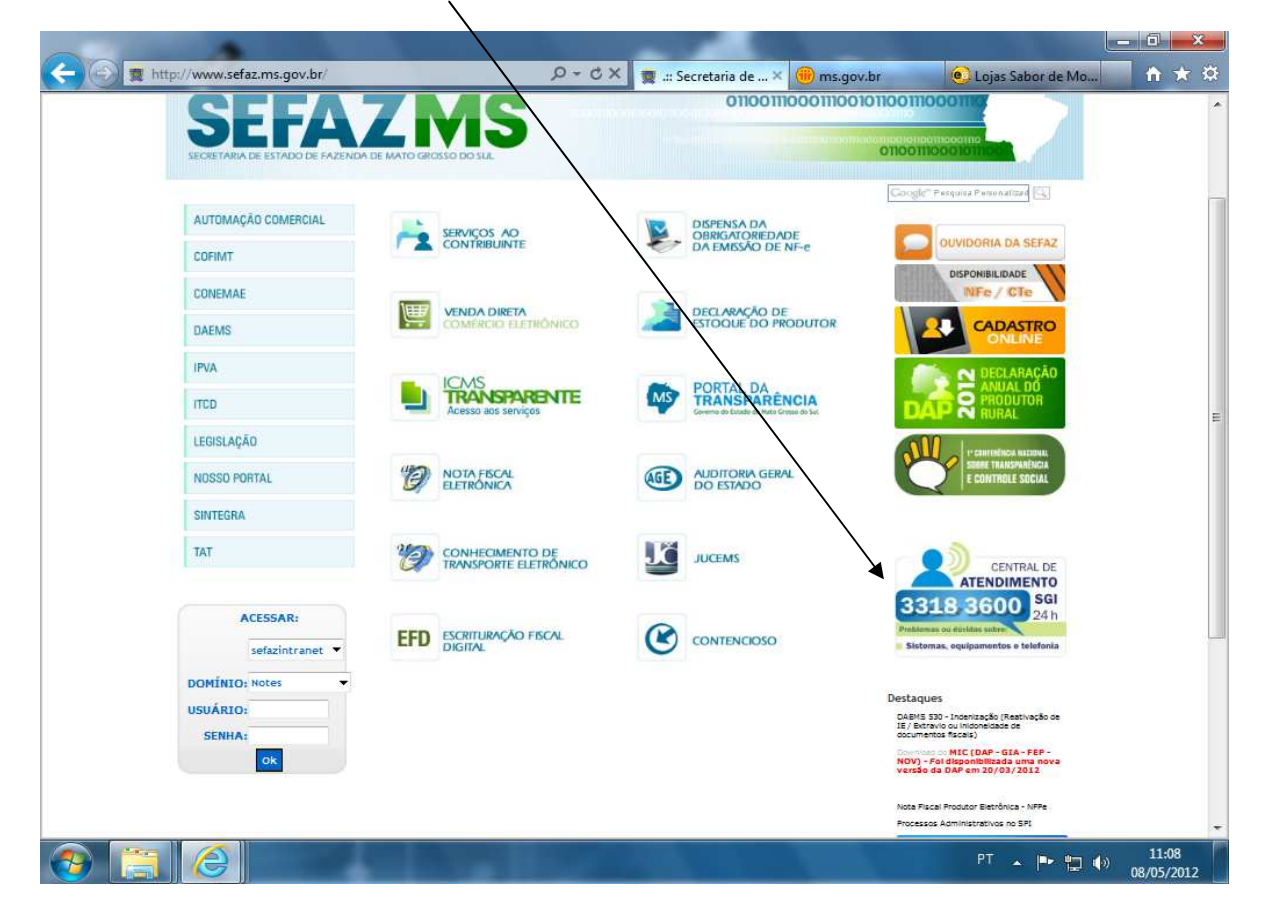

Após, o analista irá instalar essa ferramenta no seu computador.

Para uso dessa ferramenta o usuário deverá ter o E-mail oficial @fazenda.

#### 6.2 Para acessar o Communicator

Após a instalação, basta clicar em "Microsoft Office Communicator", abrir, adicionar o contato que deseja e enviar a mensagem.

#### 7 SUBSTITUIÇÕES DA CHEFIA DA AGENFA (FÉRIAS, LICENÇAS, ETC.)

#### 7.1 Perfil de impressora

Para a utilização de algumas transações no SGI o Chefe Substituto terá que fazer a troca do perfil da impressora para a impressão dos documentos.

Seguir os mesmos procedimentos descritos nas letras C a F, do item 1.4.4 Configuração da senha e Perfil de impressora.

#### 7.2 Cadastrar Servidor ou Chefe Substituto na CI Eletrônica

Para que o chefe substituto tenha acesso a CI-E da Agenfa em que irá responder por

um período o chefe titular deverá cadastrá-lo no controle de acesso da CI-E.

#### **IMPORTANTE:**

Atentar para a permissão concedida aos funcionários conforme os níveis de acesso:

#### Nível 3: SUBSTITUTOS (engloba Níveis 1 e 2):

Mesma permissão que o(a) chefe da unidade, ou seja, pode ver/responder/repassar todas as CI/Ofícios recebidos pela unidade e, também, criar/enviar CI/Ofícios para outras unidades.

#### Nível 2: MEMBROS QUE PODEM VER TODAS AS CI's (engloba Nível 1):

Pode ver todas as CI/Ofícios recebidos pela unidade e criar/enviar CI/Ofícios apenas para o(a) chefe da sua própria unidade e esse é quem envia a CI/Ofício para outras unidades.

Nível 1: MEMBROS COM ACESSO SOMENTE ÀS CI's REPASSADAS PARA ELES: Pode ver apenas as CI/Ofícios repassadas para eles.

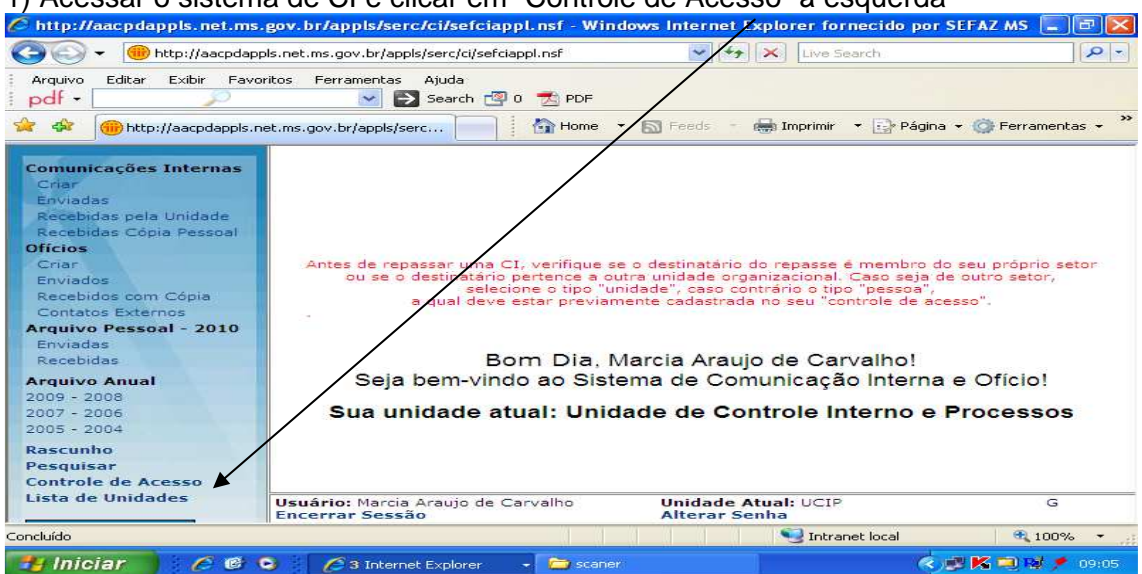

1) Acessar o sistema de CI e clicar em "Controle de Acesso" à esquerda

#### 2) No campo "Nível 3: SUBSTITUTOS" clicar em "Adicionar/Remover"

| 🌈 Controle de Acesso - Windows          | Internet Explorer fornecido por SEFAZ MS                                 |                   |
|-----------------------------------------|--------------------------------------------------------------------------|-------------------|
| Http://aacpdappls.ne                    | t.ms.gov.br/appls/serc/ci/sefciappl.nsf/fperfil?OpenFc - +++ Live Search | 2-                |
| Arquivo Editar Exibir Favoritos         | Ferramentas Ajuda           Search 🗐 0         PDF                       |                   |
| 🚖 🕸 📵 Controle de Acesso                | 💼 Home 🔻 🔂 Feeds 🔹 📾 Imprimir 💌 🔂 Página 👻 🎯 Ferramenta                  | 15 • <sup>»</sup> |
| alvar                                   |                                                                          | ^                 |
| CONTROLE DE ACE                         | sso                                                                      |                   |
| UNIDADE:                                | UNIDADE DE CONTROLE INTERNO E PROCESSOS                                  | 1                 |
| CHEFE:                                  | Marcia raujo de Carvalho                                                 | - =               |
| CARGO:                                  | Chare da Unidade de Controle de Processos                                |                   |
| Nível 3: SUBSTITUTOS (e                 | ngloba Nívers 1 e 2):                                                    |                   |
|                                         |                                                                          |                   |
|                                         |                                                                          |                   |
| Adicionar/Remover                       |                                                                          |                   |
| Nível 2: MEMBROS QUE PO                 | DEM VER TODAS AS CI's (engloba Nível 1):                                 |                   |
|                                         |                                                                          | -                 |
| Copyright © 2003 by AZ Informática Ltda | Intranet local 🔍 100%                                                    | -                 |
| 📲 Iniciar 📄 🔗 🕲 🔾                       | 🧭 7 Int 🔸 🔀 Módulo 🕋 Meus d 🥔 1 - HO 🖳 Control 🔍 K 🛃 🗃                   | 11:23             |

3) Digitar o nome do(a) funcionário(a) no campo "Inicia com" e teclar "Enter". O nome ficará em azul (no quadro da esquerda).

| Controle de Ac                        | esso - Windows Internet Explorer fornecido por SEFAZ Va                                                             | - 🗆 🗙                                                                                                    |
|---------------------------------------|----------------------------------------------------------------------------------------------------|----------------------------------------------------------------------------------------------------|
| 00 - D+                               | http://aacpdappls.net.ms.gov.br/appls/serc/ci/sefciappl.nsf/fperfil?openFc 💙 🍫 🔀 Live Search                        |                                                                                                    |
| Arquivo Editar                        | Exibir Favoritos Perramentas Ajuda                                                                                  |                                                                                                    |
| 🚖 🏟 🎯 Conta                           | role de Acesso 👘 Home 🔹 🔊 Feeds 🔹 🖷 Imprimir 🔹 🔂 Página 🔹 🎲 Ferrar                                                  | ientas 🕶 🎽                                                                                                    |
| 👌 Sair 📢                              | Salvar                                                                                                    | ^                                                                                                    |
| CONTRO                                | LE DE ACESSO                                                                                                    |                                                                                                    |
| UNIDADI                               | Pessoas - Windows Internet Explorer fornecido por SEFAZ MS                                                          |                                                                                                    |
| CHEEF:                                | Selecione a(s) Pessoa(s)<br>Inicia com: eliana g                                                                    | The second second second second second second second second second second second second second second second se |
| chief e.                              | Pessoas: Pessoas:                                                                                                   |                                                                                                    |
| CARGO:                                | Eliana Bonetti Fonseca/FAZENDA/NETM:<br>Eliana Boura Rodrigues Barbosa/FAZEN<br>Eliana Containe Barsupa/EAZENDA/NET |                                                                                                    |
| Nível 3: :                            | Eliana Corvanta Brasil/SEPLANCT/N<br>Eliana Doraci da Silva Souza/SEGURAN                                           |                                                                                                    |
|                                       | Eliana Dourado Silva Ohara/FAZENDA/I<br>Eliana Etsumi Tsunoda/DPGE/NETMS                                            |                                                                                                    |
|                                       | Eliana Fatima Antunes Conrado/SEGUR<br>Eliana Freitas Dias/SEGURANCA PUBLIC                                         |                                                                                                    |
| Adici                                 |                                                                                                    |                                                                                                    |
| Nível 2: (                            | Ok Cancelar                                                                                                    |                                                                                                    |
| · · · · · · · · · · · · · · · · · · · |                                                                                                    |                                                                                                    |
| <                                     |                                                                                                    |                                                                                                    |
| Copyright © 2003 by A                 | AZ Informática Ltda 😌 Intranet local 🔍 10                                                                           | JO% ×                                                                                                    |
| 🛃 Iniciar 🔰                           | 🖉 🕲 😒 🌈 8 Int 🔹 🔀 Módulo 📇 Meus d 🥔 1 - HO 🔛 Control 🔇 K 💈                                                          | 11:24                                                                                                    |

#### Manual de Cadastramento nos Sistemas utilizados nas Agências Fazendárias – Abril/2012

#### Controle de Acesso - Window Internet Explorer fornecido por SEFAZ MS - **D** X 0-🕞 🔄 👻 🛞 http://aacpdappls.net.m gov.br/appls/serc/ci/sefciappl.nsf/fperfil?OpenFc 💙 🍫 🗙 Uve Search Editar Favorito ⇒ Se rch 🧐 0 📩 PDF pdf -🚖 🅸 🚰 Home 🔹 🛐 Feeds 🔹 🖶 Imprimir 🔹 🔂 Página 🔹 🌀 Ferramentas 🔹 🛞 Controle de Acesso 🗴 🛛 Sair 🥳 Salvar CONTROLE DE ACESSO 🖉 Pessoas - Windows Internet Explorer fornecido por SEFAZ MS UNIDADE: Selecione a(s) Pessoa(s) Inicia com; eliana g CHEFE: Eliana Ambrosio de Lima/FAZENDA/NET A Eliana Bonetti Fonseca/FAZENDA/NETM: Eliana Gomes da Silva/FAZENDA/NETMS CARGO: Eliana Bonetti Fonseca/FAZENDA/NETM Eliana Boura Rodrigues Barbosa/FAZEN Eliana Corvalan Barauna/FAZENDA/NET Eliana de Alcantara Brasil/SEPLANCT/N Eliana Dourado Silva Souza/SEGURAN Eliana Dourado Silva Ohara/FAZENDA/I Nível 3: SI Adicionar >> << Remover Eliana Etsumi Tsunoda/DPGE/NETMS Eliana Fatima Antunes Conrado/SEGUR Eliana Freitas Dias/SEGURANCA PUBLI( Eliana Gomes da Silva/FAZENDA/NETM: Adicio Nível 2: M Ok Cancelar < Copyright © 2003 by Az Informática Ltda 100% 😼 Intranet local 🛃 Iniciar 600 👻 Módulo... 🛗 Meus d... 🔇 K 🛒 🛐 11:26 🖉 8 Int... 🥔 1 - HO.. Control...

#### 5) Clicar em "Salvar". O nome deverá aparecer no quadro abaixo de "Nível 3"

| ible de Accaso - Milidona Ill   | ternet Explorer forhecito por SC AZ MS                                   |           |
|---------------------------------|--------------------------------------------------------------------------|-----------|
| > 🖉 http://aagpdappls.net.ms    | ıs.gov.br/appls/serc/ci/sefciappl.nsf/fperfil?OpenForm 💙 🚱 🗙 Live Search |           |
| vo Editar Exibir/Favoritos Fi   | ferramentas Ajuda                                                        |           |
| Controle de Acesso              | Home 🔻 🔯 Feeds 🔹 🎰 Imprimir 🔹 🔂 Página 🔹 🎲 P                             | Ferrament |
| Sair 🖋 Salvar                   |                                                                          |           |
| ONTROLE DE ACES                 | so                                                                       |           |
| UNIDADE:                        | JNIDADE DE CONTROLE INTERNO E PROCESSOS                                  |           |
| CHEFE:                          | Marcia Araujo de Carvalho                                                |           |
| CARGO:                          | Chefe da Unidade de Controle de Processos                                |           |
| Nivel 3: SUBSTITUTOS (engl      | loba Níveis 1 e 2):                                                      |           |
| Eliana Gomes da Silva/FAZENDA/N | IETMS                                                                    |           |
| -                               |                                                                          |           |
| Adicionar/Remover               |                                                                          |           |
|                                 |                                                                          |           |
| Nicel D. MEMBROS OUE PODE       | EM VED TODAE AE CI's (angloba Nivel 1):                                  |           |
| Nível 2: MEMBROS QUE PODE       | EM VER TODAS AS CI's (engloba Nível 1):                                  |           |
| Nível 2: MEMBROS QUE PODI       | EM VER TODAS AS CI's (engloba Nível 1):                                  |           |

#### 4) Clicar em "Adicionar" e "OK"

Para **EXCLUIR** a permissão de algum(a) funcionário(a), seguir as instruções dos itens 1, 2. Em seguida, no quadro à direita "Pessoas", clicar no nome do(a) funcionário(a) e nos botões "Remover" e "OK". Após, clicar em "Salvar".

#### 7.3 O Manual de utilização de Ofícios e CI eletrônico.

O Manual de utilização de CI e Ofícios encontra-se no banner UCAF – Agenfas, "Manuais".